## 博士网络应试平台使用指南(考生版)

2020年政治与国际关系学院博士网上考试采用双机位,同时采用"钉钉"和"腾讯会议"平台进行。请考生提前下载、注册、熟悉操作流程, 准备好身份证、准考证、诚信复试承诺书。

一、前期准备

 考生关注学院官网相关通知,提前熟悉了解《学院博士招生复试实施细则》《网络应试平台使用指南(考生版)》《兰州大学2020年博士研究 生诚信应试承诺书》的内容,核对准考名单,再次确认本人是否准考以及 所在具体初试、复试分组情况和所在小组工作人员联系信息。

 考生提前准备好具有音频和视频传输功能的网络远程考试所需设备, 安装软件客户端,熟练操作,并保持手机畅通,保证所有设备电量充足, 以便及时联系。

钉钉PC端下载地址:(https://page.dingtalk.com/wow/dingtalk/act/download)

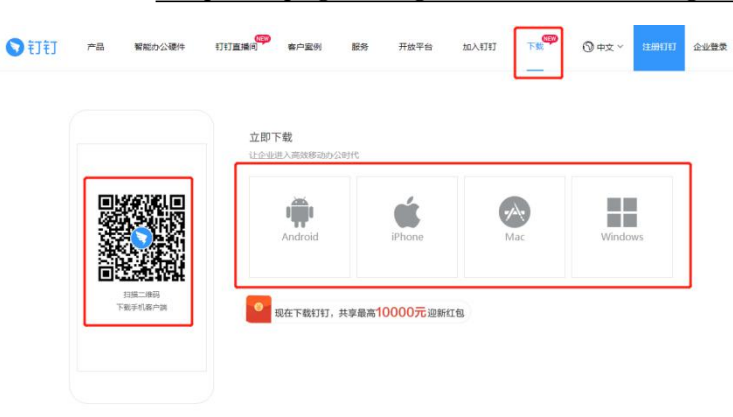

腾讯会议移动设备使用支持 iOS、Android 及微信小程序:

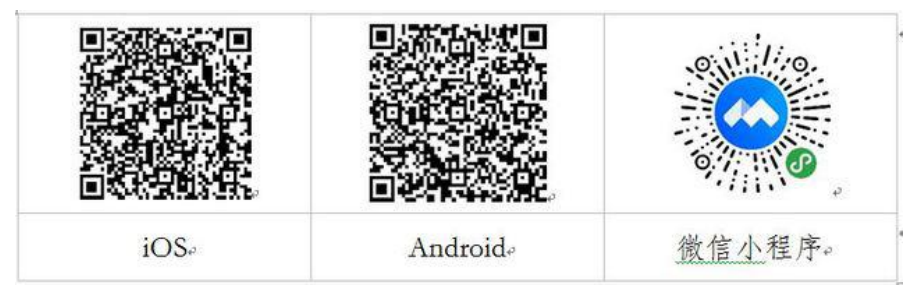

"双机位"及设备要求:考生需要准备可以支持"双机位"运行的设备。主机位为笔试机位,需要具备摄像头、麦克风的电脑(台式机、笔记本、平板电脑)或智能手机,保障视频和音频的传输,主机位笔记本/台式

机务必提前安装 office、pdf 阅读器,保证可以正常打开 word、ppt、pdf 文件。辅机位为监控机位,需要带摄像头的智能手机或电脑(台式机、笔 记本、平板电脑),保障视频传输,进入会议室时仅保留视频功能。

| 机位  | 设备                         | 通讯软件 | 网络    |
|-----|----------------------------|------|-------|
| 主机位 | 笔记本电脑或台式<br>机(配备高清摄像<br>头) | 钉钉   | 有线    |
| 辅机位 | 智能手机                       | 腾讯会议 | 移动 4G |

如果电脑、手机本身配置的摄像头、麦克风效果较好,可直接使用, 如果效果不理想,应提前配好摄像头、麦克风。考试全程不允许佩戴耳机、 耳饰。考试全程须保证设备电量充足、网络连接正常。考试进行中须关闭 移动设备录音、录屏、音乐、闹钟等可能影响正常考试的应用程序,并取 消锁屏和息屏的时间,准备好充电设备,以免电量不足及时充电。

考试前按要求调试好设备,将主机位钉钉全屏显示并开启摄像头。主机 位(笔试机位)从正面拍摄,对准考生本人,确保考生双手和头部呈现在 拍摄画面中。辅机位(监控机位)从考生侧后方45°拍摄,距离1-2米, 确保辅机位能从侧后方清晰显示考生上半身及考试周边环境。调整光线, 保证学校能够从辅机位清晰看到主机位屏幕。测试时会一对一详细介绍。 屏幕显示效果图如下:

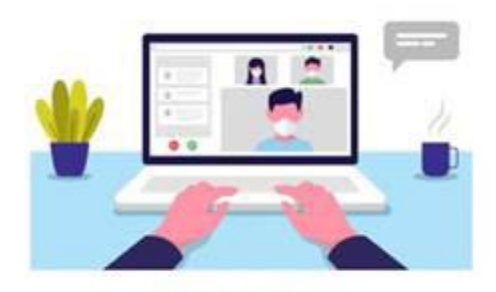

图 1 第一机位示意图

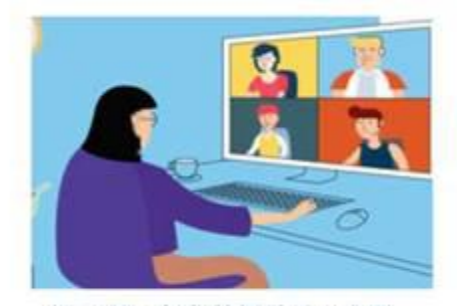

图 2 第二机位拍摄效果示意图

3.保障网络远程考试网络要求:电脑端和手机端建议采取不同的网络连接模式(有线、无线、移动网络),考生提前测试设备和网络,须保证所有使用设备电量充足、网络流量足够、网络连接正常,能满足初、复试要求。

保障网络远程考试空间要求:独立、明亮、安静的初、复试空间。 除考试要求的设备和物品外,考试场所考生座位1.5米范围内不得存放任 何书刊、报纸、资料、电子设备等。考生应独自在安静明亮的环境独立完 成考试,不得有其他人进出。考试开始前,考生应当根据考务人员的指令, 手持辅机位摄像头,环绕360°展示本人应试环境。

4.考生须提前注册钉钉账号,提前了解所在分组及准确记住个人序号,并在6月18日18:00前根据分组安排添加主机位秘书(备注信息为"姓名+身份证号后四位+主机位")为钉钉好友,以便接收学院网上考试注意事项、考试分组、《兰州大学2020年博士研究生诚信应试承诺书》《复试考生思想政治素质和品德考核情况表》《网络应试平台操作指南》等重要文件及发送个人相关证明材料。

48.2K/s 🖏 🕐 🕸 🙃 🏰 🗐 40% 💷 15:43

| 我的信息        | <b>え</b> 我的权益 |    |         |        |
|-------------|---------------|----|---------|--------|
| 信息 🕜        |               |    |         |        |
| ,部分内容展示在对外的 | 9信息,如昵称、头像等   |    |         |        |
|             |               |    | ○増支     |        |
|             | >             |    | CC 1528 | × (†)  |
|             | >             | 消息 | @ ★     | □ 发起投屏 |
|             | 未设置 >         | 5  |         | ♀ 发起群聊 |
| 名片          | 00 ><br>0x >  |    |         | さ 添加好友 |
| 实人认证        | 📕 已认证 >       | 工作 |         | 新建文档   |
| 档案          | >             |    |         |        |

考试当天,考生务必按照主机位工作人员提供的腾讯会议 ID 号, 通过操作手机端腾讯会议 APP 进入辅机位视频会议室(备注信息为"姓 名+身份证号后四位+辅机位"),主机位视频和音频功能必须正常开启, 辅机位仅保留视频功能,关闭扬声器和麦克风。

| <b>1</b> | 316B/s 🏷 🛈 🕏 🤶 🗱 📲 🦷 9 | 1% 🔳 12:00 | <b>1</b>    | 0.00B/s 🌣 ⑦ 🕸 🤶 4619       | 1% 🔳 12:00   |
|----------|------------------------|------------|-------------|----------------------------|--------------|
|          |                        |            | 取消          | 加入会议                       |              |
| +        | *                      |            | 会议号<br>您的名称 | 123 456 789<br>张三-1234-辅机位 | <b>⊙</b> .   |
| 加入会议     | 快速会议                   | 预定会议       |             | 加入会议                       |              |
|          |                        |            | 入会选项        |                            |              |
|          | 2                      |            | 开启麦克风       | l                          | $\mathbf{O}$ |
|          | R                      |            | 开启扬声器       | ł                          | 0            |
|          | 暂无会议                   |            | 开启摄像头       | :                          |              |

准考考生应在规定时间内相应材料的照片或扫描件于6月18日18: 00以"压缩包"的形式通过钉钉平台发至工作人员,命名方式为"姓名 -身份证号-考试材料",由工作人员进行材料审核。未按时或按要求提 交材料的,视为主动放弃复试资格。

| •    |                                      |                  |       |         |
|------|--------------------------------------|------------------|-------|---------|
|      |                                      | 今天 11:52         |       |         |
|      |                                      |                  | -     |         |
|      |                                      |                  |       |         |
|      | 发送本地文件<br>发送本地文件夹<br>发送钉盘文件<br>局城网传输 | 1分钟前<br>你撤回了一个文件 |       |         |
| er ⊕ | × 🗈 🗵                                | C 8 C            | ۰۰۰ 🗠 | ر.<br>۲ |

## 三、网络复试流程

进入复试的考试需提供以下材料:

(1)清晰的手持身份证和准考证照片(如下图),签字版的《兰州大学2020年博士研究生诚信应试承诺书》

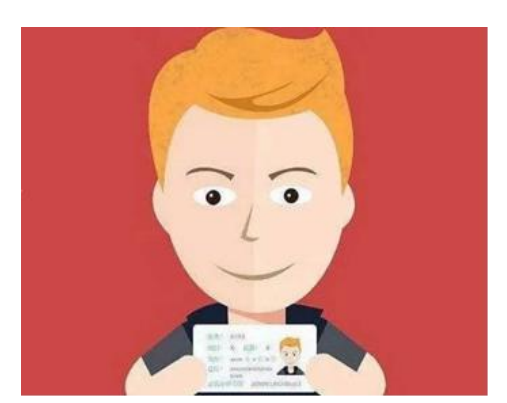

(2) 签字版的《复试考生思想政治素质和品德考核情况表》

(3)有正式工作单位的在职考生,在复试前还须提供其在职单位同意报考书面证明,并注明是否在职培养。

(4)对同等学力考生,在复试前还须提供其报考专业对同等学力考生提出的具体学业要求的书面证明和学士学位证书。

(5) 持境外获得的学位证书报考者,还须提交教育部留学服务中 心认证报告。

(6)根据教育部人事司关于转发《进一步落实关心关爱疫情防控一线医务人员相关人士激励措施的工作指南》(教人司(2020)41号)的通知精神,2020年我校将对疫情防控一线医务人员考生(援鄂、获市级以上表彰、参与定点医院防疫工作)同等条件下优先录取。考生在复试时须提供相关证明材料。

(7)来自52个贫困县建档立卡贫困家庭的考生,在复试时可提供 相关证明材料。

(8)考生自愿提供其他证明考生研究潜能的材料,如考生硕士期间 学习成绩单、毕业论文、科研成果,以及攻读博士学位阶段的研究计划 等补充材料。

(一)资格核验

1.面试正式开始前,考生接受复试组身份核验工作人员的视频邀请进行身份核验。收到等候通知的下一位考生应做好准备,耐心等待身份核验工作人员的视频邀请。其他考生在侯考期间可再次熟悉身份核验工作人员发布的面试注意事项和面试顺序等信息。

2.考生在视频中认真了解下一步面试流程,如实回答身份核验工作人员的相关核对信息,宣读《诚信应试承诺书》并在视频中展示本人签字后的承诺书,同时水平360°旋转视频摄像头角度进行复试现场检查。

3.考生通过身份核验后,结束视频身份核验环节,做好随时进入视频 面试的准备。

4. 身份核验工作人员邀请下一位考生开展视频身份核验环节工作。

(二) 面试流程

 1. 通过身份核验的考生接受复试组面试工作人员发送的视频面试邀请, 进入视频面试室,开始面试环节工作。

 考生调整好面试体态,根据面试工作人员提示展示本人身份证、准 考证,要确保视频画面中个人五官无遮挡,身份证、准考证上所有信息无 遮挡,说明个人基本信息。

面试工作人员提醒考生收起身份证、准考证。考生水平 360°旋转视频摄像头角度进行复试现场检查,并及时调整好面试体态,进入抽题问答环节。

 4. 通过随机抽题作答的形式进行面试。面试工作人员通过屏幕共享向 考生展示面试试题库试题编号目录(试题库试题事先已进行随机编号),考 生明确告知面试工作人员所选试题编号。

5. 面试工作人员根据考生所选试题编号,通过屏幕共享功能向考生展 示所选试题的具体内容。考生在明晰试题内容后再进行作答(考生若不会 作答,应及时告知面试工作人员,可被允许再次随机抽取一道试题,一轮 面试中同一考生随机抽题次数累计不超过两次),答题完成后告知面试专家: 回答完毕。

6. 根据面试工作人员的提示,考生进入综合面试环节。考生先通过屏幕共享功能进行 PPT 汇报(内容通常包含个人基本信息,已开展科研工作与取得的成果、博士期间的研究工作设想等)。汇报完毕后,考生抽题作答并与面试组老师进行现场交流互动,通过随机问答的形式进行专业面试、专业外语口语及听力测试、思想政治素质和品德考核等综合面试。

注:同等学力考生加试,同等学力考生在完成上述面试后,还须加试

两门课程。学院另行安排。

7. 面试时间结束,复试工作人员将考生移除视频面试室。

 8.考生离开视频面试室后,面试工作人员安排下一位通过资格审核的 考生进入视频面试室。

9. 考生关注学院官网,了解复试结果。